## **Wavin Sentio** Bruksanvisning

# Oppdatering av internprogram

Oppdatering av internprogram til Sentio-systemet er avgjørende for å få tilgang til nye funksjoner, forbedre ytelsen, fikse feil og sikre sikkerhet. Det forlenger også enhetens levetid, opprettholder kompatibilitet og opprettholder støtten fra produsenten. I denne bruksanvisningen finnes det tre måter å utføre en oppdatering av internprogram.

## Oppdatering med et SD-kort

- SD-kortet som brukes til oppdatering må oppfylle følgende krav:
  - Ingen passordbeskyttelse
  - FAT32-formatert

#### 1. Last ned siste internprogram på wavin.com/sentio Kopier internprogramfiler til SD-kortet

- TM600xx.fw -> fil for sentral kontrollenhet
- TS650xx.fw -> fil for igangkjøring av berøringsskjerm
- SENTIO-vxx-date-\_f4.fwpkg -> fil for alle andre elementer

Hvor xx er nummeret for internprogramfilen.

#### 2. Oppdatering av Sentio Display

• Igangsetting av berøringsskjerm, gå til: System | Actions | Update | Update display.

#### 3. Oppdatering av Sentio kontrollenhet

 Igangsetting av berøringsskjerm, gå til: System | Actions | Update | Update control unit.

#### 4. Oppdatering av alle andre komponenter

- a. Gå til nettverks-LED 🛜 på kontrollenheten ved å bruke piltastene
- b. SD-kortet vil laste inn internprogrammet til kontrollenheten, LED-lys vil blinke blått raskt

wavir

- c. Hvis LED-lyset lyser konstant blått, er oppdateringen klar til å starte
- d. Trykk på Enter igjen for å starte oppdateringen.

| 6    | Pudajasa                    | >>    |     |                |
|------|-----------------------------|-------|-----|----------------|
|      | Randleger                   | V     |     |                |
|      | Installer instillinger      | $\gg$ |     | and the second |
| ×,   | Vic plotode perfectionspos, | >>    |     | 2724-1-1-1     |
| -    | MidentifigEprovidging       | >>    | 11. | Springer       |
| -    | Secondidornasion            | >>    |     | Sec.           |
| /120 | 0                           | _     |     | CMILVID        |

| ntinger                     | ^  | 12 |
|-----------------------------|----|----|
| Loggtilkomposetter          | >> |    |
| Fjam kan poperter           | >> |    |
| Lugg til exheter i fanksjo, | *  | -  |
| Fjern esherse / haksjone-   | >> |    |
| Opposer                     | >> | -  |

| System (Handlinger   Op | pleter 2 |
|-------------------------|----------|
| Automatics explanating  | >>       |
| Ogainter Loot-ofter     | *        |
|                         |          |
|                         |          |

## Automatisk oppdatering via sentral kontrollenhet

Når den sentrale kontrollenheten (CCU) er koblet til internett, kan den brukes for å se etter det nyeste internprogrammet.

- 1. Gå til nettverks-LED 🛜 på CCU
- Serveren sjekkes for ny versjon (hvis koblet til internett)
- Komponenter sjekkes for oppdateringer
  LED-lyset lyser blått
- 4. Hvis LED-lyset lyser blått = oppdatering er klar
- 5. Trykk på Enter igjen for å starte oppdateringen.

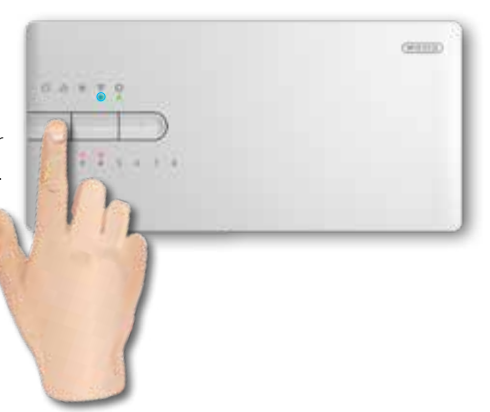

### Tips:

Nye systemer som kommer fra fabrikken inneholder allerede internprogram for å oppdatere alle komponenter til de nyeste versjonene, også når enheten ikke er tilkoblet internett. Det anbefales å alltid utføre oppdateringen ved første igangsetting.

## Wavin Sentio Bruksanvisning

## Oppdatering av alle komponenter via Sentio-appen

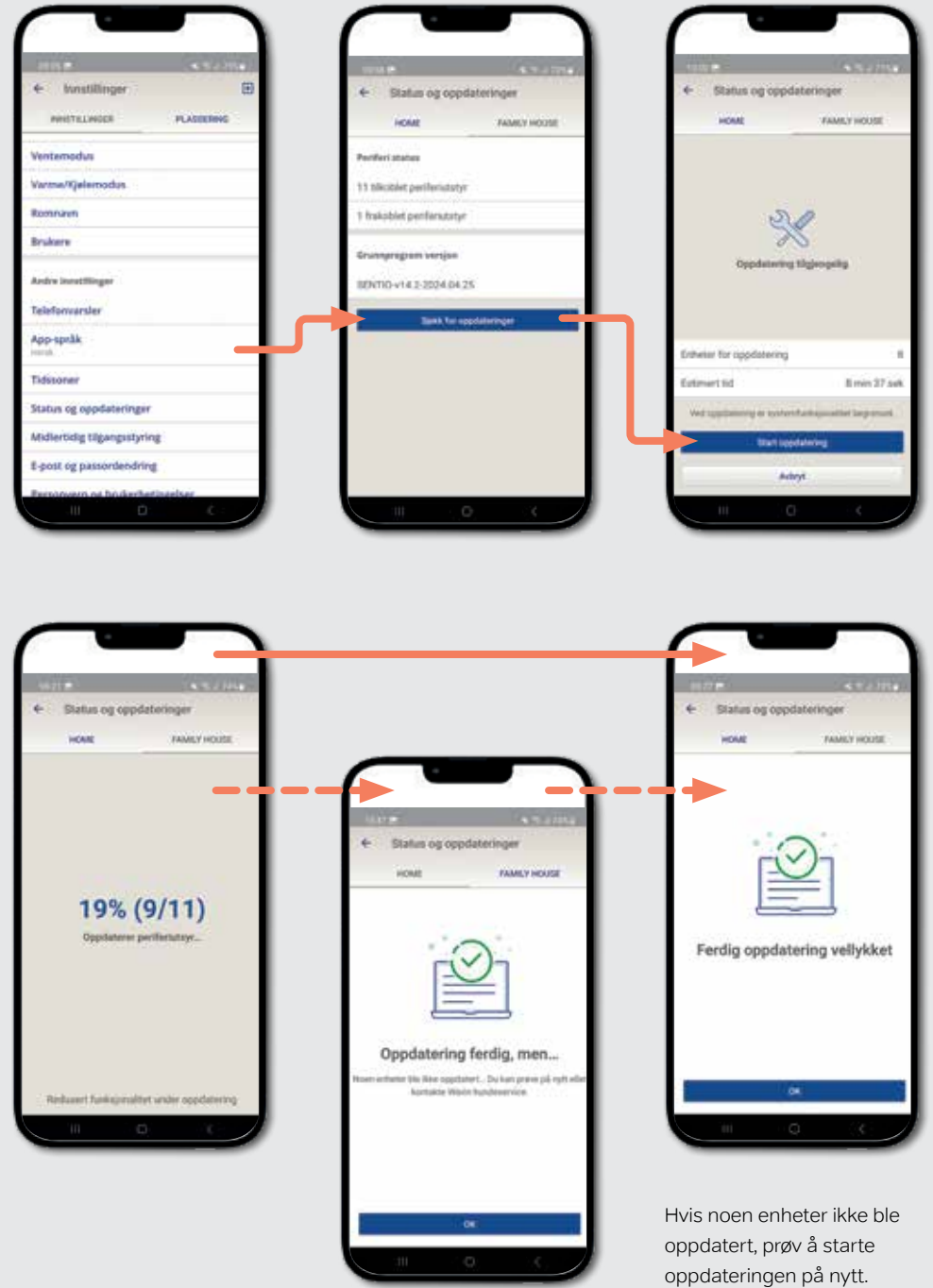

- 1. Gå til innstillinger
- 2. System og oppdateringer
- 3. Se etter oppdateringer
- 4. Start oppdatering

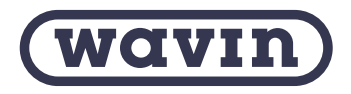

Wavin er en del av Orbia, et fellesskap av selskaper som jobber sammen for å takle noen av verdens mest komplekse utfordringer. Vi står sammen om et felles mål: Fremme liv rundt om i verden. Norsk Wavin | Karihaugveien 89 - 1086 Oslo Norge | www.wavin.com | E-post ordre.no@wavin.com orbia 🔘

© 2023 Wavin Wavin forbeholder seg retten til å gjøre endringer uten forvarsel. På grunn av kontinuerlig produktutvikling kan det skje endringer i tekniske spesifikasjoner. Installasjonen må følge monteringsanvisningen.